## **COMMENT RÉINSTALLE** WINDOWS 10 GRA

Ralentissements, plantages... Ces signaux annoncent une défaillance prochaine de votre ordinateur. Si les outils de diagnostic de Windows ne parviennent pas à corriger le problème, il faut envisager une réinitialisation de votre ordinateur.

n attendant l'arrivée prochaine de Windows 11, fin 2021, et la possibilité d'en faire la mise à jour gratuitement en 2022 pour les utilisateurs de windows 7, 8 ou 10, nous vous proposons d'offrir un petit rafraichissement à votre système. La procédure de réinitialisation par Microsoft offre un bon compromis, permettant de retrouver une configuration saine sans renoncer aux réglages et aux applications mis en place sur votre ordinateur

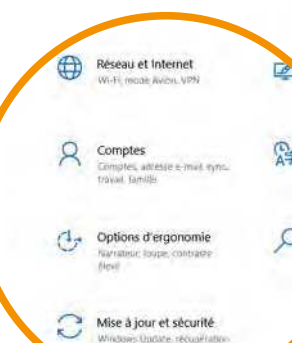

#### Accédez aux options de récupération

Après avoir démarré le système en session « Administrateur », ouvrez les paramètres de votre ordinateur à l'aide du raccourci clavier [Touche Windows]+1:

- pointez sur « Mise à jour et sécurité »,
- puis sur l'intitulé « Récupération » dans le volet latéral.
- Cliquez sur « Commencer », sous l'intitulé « Réinitialiser ce PC »

# Choisissez le mode de

#### IMPORTANT

Avant de continuer, veillez à sauvegarder vos données personnelles et tous vos fichiers sur un disque dur externe ou sur le cloud.

- → Utilisez un service de cloud comme Pcloud, Kdrive, Onedrive, Dropbox ou Google Drive pour faire vos sauvegardes en ligne.
- → Munissez-vous d'un disque dur externe d'une capacité au moins équivalente au volume à sauvegarder si vous ne disposez pas d'une connexion internet à très haut débit. En utilisant le raccourci clavier [Touche Windows] + I pour accéder aux paramètres :
  - cliquez sur « Mise à jour et sécurité » puis dans le volet de gauche de la fenêtre, activez la commande « Sauvegarde ».
  - pointez sur l'intitulé « Plus d'options », activez la sauvegarde et désignez les dossiers à mettre à l'abri et le disque cible.
  - validez avec « Sauvegarder maintenant ».

### réinstallation de votre système d'exploitation

2 options s'offrent à vous :

12

Récupération

Réinitialiser ce PC

Commencer

Windows 10

a plus de 10 jours.

Si votre PC fonctionne mal, vous pouvez tenter Vous avez alors le choix entre conserver vos fich supprimer avant de réinstaller Windows.

Rétrograder vers la version précéder

Cette option n'est plus disponible, car vo

m

9 4 1

#### Conserver mes fichiers

Cette option préserve les fichiers personnels enregistrés sur l'ordinateur, ainsi que les réglages et les applications issues du Microsoft Store. Attention, les autres programmes installés seront supprimés. Pointez sur « Conserver mes fichiers » et suivez les indications qui s'affichent àl'écran

L'outil de réinitialisation effectue tout d'abord un nettoyage en profondeur du disque système. Après cette opération, qui nécessite plus ou moins de